# entropay ご利用マニュアル!

目次.

1.海外口座ご利用の流れ (2P~8P)
 2.登録 (3P~12P)
 3.詳細なアカウント情報登録 (13P~19P)
 4.本人確認書類の送信 (20P~26P)
 5.入金方法 (27P~32P)
 6.出金方法 (33P)

7.関連サイト (34P)

※ 対応カジノ&ブックメーカー(2016年11月時点)

■エントロペイ 【<u>Williamhill Sports</u>】 【<u>Pinnacle Sports</u>】

■エコペイズ 【<u>Willamhill Casino Club</u>】 【<u>NetBet Sports</u>】 【<u>NetBet Casino</u>】

## 1. 海外口座ご利用の流れ

ここでは、ブックメーカーの入金・出金に必要な、海外口座情報、 『エコペイズ』・『エントロペイ』について、簡単にご紹介させていただきます。

各口座の詳しいご利用方法は、個別ページ、もししくは、 マニュアルでご紹介していますので、そちらでご確認いただければと、思います。

それでは、

「登録  $\rightarrow$  入金  $\rightarrow$  ブックメーカーで入出金  $\rightarrow$  出金」 の、 流れをみていきましょう!

#### ■ブックメーカーロ座、登録!

ブックメーカーに必要な、海外口座へのご登録は、非常に簡単ですが、 住所表記や、電話番号入力など、一部、日本語とは異なりますので、 詳しくは、個別ページの雛形 (or マニュアル)を、参考にしてください。 (一旦、お名前・メアド等のみを登録し、その後、住所等の詳細情報を登録します)

#### ■<u>ブックメーカー口座、入金!</u>

ブックメーカーに必要な、海外口座へのご入金は、"クレジットカードを利用"します。 日本の銀行からも送金できますが、手数料が高いので、おすすめできません。

#### ■<u>ブックメーカーロ座、ブックメーカーへの入出金!</u>

海外口座と、ブックメーカーの間の入出金は、 ブックメーカー HP 内から、簡単な操作で完了します。 (アカウント番号・金額などを、入力するだけ)

#### ■ブックメーカー口座、日本での出金!

こちらが、少しだけ、ややこしくなっています。

2016年10月現在、【Williamhill Sports】では、 『エントロペイ』のご利用のみと、なっており、 エコペイズのご利用は、2017年以降となります。 (【NetBet Sports】では、『エコペイズ』の、ご利用が可能)

エコペイズの出金方法は、"銀行送金"となっており、 手数料が高い他、時間がかかるなど、色々と不便です。

そのため、一旦、エントロペイから、『エコペイズ』 に、送金し、 <mark>エコペイズのキャッシュカードで、日本の ATM から、日本円で出金</mark>します。

『ブックメーカー』 → 『エントロペイ』 → 『エコペイズ』 → 『日本の ATM から、日本円』

#### ■<u>ブックメーカー口座、『エントロペイ』・『エコペイズ』比較!</u>

エコペイズの方が便利ですが、2016年10月現在は、 ウィリアムヒルでは、『エントロペイ』のみの、ご利用となっています。

エコペイズのご利用は、2017年以降となりますので、

ご利用開始の情報が入り次第、随時更新していきますので、もう少々、お待ちください。

口座への入金方法 (クレカ入金) や、ブックメーカーへの入金方法は、 どちらも同じですが、出金方法が少し異なりますので、以下、参考にしてください。

#### ◇<u>クレジットカードとして</u>

『エコペイズ』: "VISA" の、バーチャルカードとして 『エントロペイ』: "MasterCard" の、プリペイドカードとして

※ バーチャルカード:インターネット上の仮想カードで、口座預金の範囲内で、番号のみで使用 プリペイドカード:いわゆるデビッドカードで、口座預金の範囲内で、本物のクレカとして使用

#### ◇出金方法

『エコペイズ』:銀行送金 or "エコペイズ" に、送金 『エントロペイ』:銀行送金 or "キャッシュカード" で、コンビニ等の ATM より

※ ecoCard:エントロペイのキャッシュカードで、MasterCardのプリペイドカードとして、併用 銀行送金:手数料が高く、時間が掛かるなど、不都合だらけで、おすすめしません

#### ◇設定通貨

先に結論ですが、「ブックメーカー・エントロペイ・エコペイズ」の、 すべてを、"EURO (ユーロ)"で、設定してください。

少しややこしいですが、『エコペイズ』 → 『エントロペイ』 の、 送金の際、ドル設定などの場合、一旦、ポンドに変換され、 その後、ユーロに戻されて送金されるため、為替手数料が、掛かってしまいます。

そのため、すべて、"EURO" に、設定してください。

#### ◇まとめ

『口座』:エントロペイ、エコペイズ、2つに登録

『登録時』:通貨を、"EURO (ユーロ)"に統一 (ブックメーカーも)

『入金』: クレカ入金

『出金』:エントロペイから、エコペイズに送金し、
専用のキャッシュカードで、コンビニ ATM から日本円で

→ 『エコペイズ、ご利用マニュアル』 (左クリック: 閲覧、右クリック: 保存)

2.<u>登録</u>

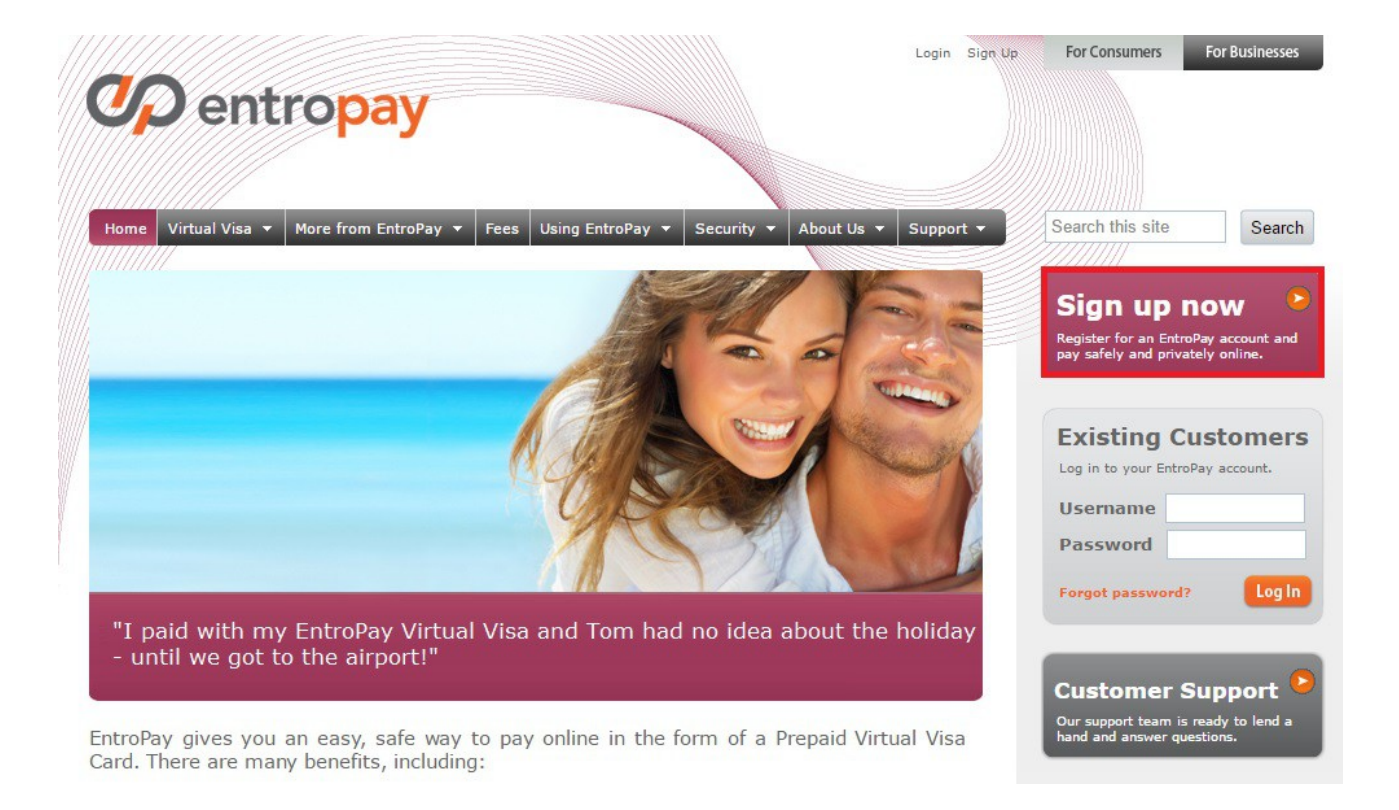

## このページでは、ブックメーカーの入金口座として必要な、 『エントロペイ/entropay』の、ご利用方法を解説させていただきます。

まずは、「エントロペイ HP」を、開いていただき、 上の画像、右側にある、『Sing up now』を、クリックしてください。 (エントロペイ HP : https://www.entropay.com/)

下の画像、登録画面が、表示されますので、 当ページの解説を参考に、アカウント登録していきましょう。

なお、すべて、"半角英数" で、入力してください。

# C entropay

↑ すでにアカウントをお持ちですか?サインイン 🎧 日本語 🥐

| Taro           | Yamada                  | 31 ▼ 12月 ▼ 1990  |  |  |  |
|----------------|-------------------------|------------------|--|--|--|
| ユーザー名          |                         | Eメール             |  |  |  |
| 半角英数で、任意のユーザーネ | - <u>/</u> <sub>A</sub> | abc123@gmail.com |  |  |  |
| パスワード          | パスワードの確認                | ご希望のアカウント通貨:     |  |  |  |
|                | •••••                   | ● EUR (€)        |  |  |  |
| ち住まいの国         |                         |                  |  |  |  |
| 日本             |                         | v                |  |  |  |
| L              |                         |                  |  |  |  |

『First Name』:名前 『Last Name』:名字 『Userename』:ご自由に、半角英数で 『Password』:"小文字"・"数字"・"大文字"を含む、"6~30文字" 『Confirm Password』:パスワードの再入力 『Your Country of Residence』:お住まいの国 『Your Date of Birth』:誕生日 『Email』:携帯メールは、好ましくありません 『I would like to open my account in』:"EURO" が、一般的

# すべて入力できましたら、『Get your Card!』 を、クリックしてください。 問題なく入力できていましたら、下の画像ののページが、表示されます。

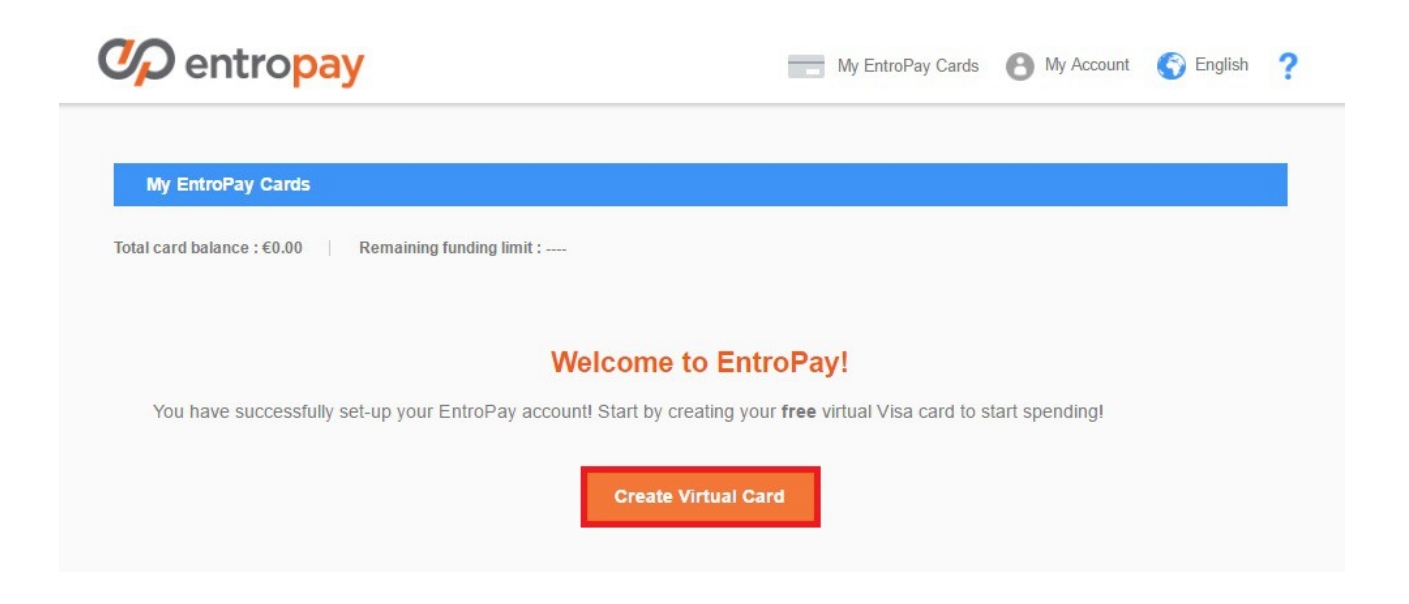

### 3.詳細なアカウント情報登録

| 🎾 entro <mark>pay</mark>                     |                                 | My EntroPay Cards                        | My Account     S English                                 |
|----------------------------------------------|---------------------------------|------------------------------------------|----------------------------------------------------------|
| Account Type: Starter                        |                                 |                                          | Logged in as: hayamix1226<br>Account Status: Starter     |
| Moved house? Want to change your password? U | lse the options below to manage | e your account and keep it up to date.   | My Top-Up Methods My Credit/Debit Cards My Bank Accounts |
| Account Limits                               |                                 |                                          | Upgrade Account!                                         |
| Loading Limits                               | €250.00                         | Maximum Card Balance<br>Per virtual card | Payments Received                                        |
| Remaining Loading limit                      | €250.00                         |                                          | Settings                                                 |
|                                              |                                 |                                          | Reset Password                                           |
| Withdrawal Limits                            |                                 | Transaction Limits                       | Logout                                                   |
| Withdrawal limit                             |                                 | Top-up min / max (per transaction)       | €5.00/€1,500.00                                          |

エントロペイへの登録が終わりましたら、「アカウント情報の登録」を、行います。

エントロペイ内では、"アップグレード" と呼ばれていますが、 ただ単に、「アカウント情報の登録」の、登録です。

上のが画像の赤枠、『My Account』  $\rightarrow$  『Setting』 へと、クリックしていきます。

| First name * Last name *            |                                        | Country of residence *                  |                                              |  |
|-------------------------------------|----------------------------------------|-----------------------------------------|----------------------------------------------|--|
|                                     |                                        | Japan                                   |                                              |  |
| Want to change your name?           |                                        | Postal address *                        |                                              |  |
| Phone country code Phone number     |                                        | 301 1-3-5 Kobe-Cho Kita-Ku              |                                              |  |
| Japan (+81) •                       | 9012345678                             |                                         |                                              |  |
| Make sure to use a phone capable    | of receiving text messages.            | Postal address (line 2)                 |                                              |  |
| Email *                             | verify your email                      | マンション名等                                 |                                              |  |
|                                     |                                        | Town or City *                          | State, County or Region                      |  |
| lf vou change vour email address    | we will send you an email containing   | Kobe-Shi                                | Hyogo-Ken                                    |  |
| an activation code, which you mu    | ist then enter to verify that your new | Postal code *                           |                                              |  |
| email address is working properly.  |                                        | 1112222                                 |                                              |  |
|                                     |                                        | Password *                              |                                              |  |
| Which email notifications would you | like to receive?                       | 1                                       |                                              |  |
| EntroPay News & Tins                |                                        | Confirm your account pas                | ssword to prevent against unauthorised acces |  |
| EntroPay Offers                     |                                        | , , , , , , , , , , , , , , , , , , , , |                                              |  |
|                                     |                                        |                                         |                                              |  |

『First name』『Last name』: 登録の際の情報が、自動入力されています

『Phone country code』 : Japan (+81)

『Phone number』:携帯で大丈夫です/初めの、"0"を取って入力/090... → 90...

『Email』:登録の際の情報が、自動入力されています

『Which email notifications …』:販促メールの、要・不要/チェック入れると、受け 取ります 『Country ob residence』:以下、住所情報 『Postal address』:北区 神戸町 1 丁目 3 番地 5 号 301 号室 『Postal address (line2)』:マンション名等があれば 『Town or City』:神戸市 ※東京 23 区は、ここに 『State, Country or Region』:兵庫県

『Postal code』: ハイフンなしで入力

『Password』:登録の際に入力した、パスワード

すべて入力できましたら、『Update Profile』 を、クリックしてください。 問題なく入力できていましたら、下の画像のページが、表示されます。

| V Tour prome has been                                                                     | n successiony updated.                                                                                 |                          |                                              |
|-------------------------------------------------------------------------------------------|----------------------------------------------------------------------------------------------------|--------------------------|----------------------------------------------|
| First name *                                                                              | Last name *                                                                                            | Country of residence *   |                                              |
|                                                                                           |                                                                                                    | Japan                    |                                              |
| <u>Want to change your name?</u>                                                          | Phone number                                                                                           | Postal address *         |                                              |
| Japan (+81)                                                                               | T                                                                                                    |                          |                                              |
| Make sure to use a phone of                                                               | capable of receiving text messages.                                                                    | Postal address (line 2)  |                                              |
| Email *                                                                                   | verify your email                                                                                      |                          |                                              |
|                                                                                           | Tout four onen                                                                                         | Town or City *           | State, County or Region                      |
| If you change your email a<br>an activation code, which y<br>email address is working pro | ddress, we will send you an email containing<br>you must then enter to verify that your new<br>operly. | Postal code *            |                                              |
|                                                                                           | uldure the terrories 0                                                                                 | Password *               |                                              |
| EntroPay News & Tips                                                                      | and you like to receive ?                                                                              | Confirm your account pas | ssword to prevent against unauthorised acces |

画像の上側の赤枠、『Your profile has …』が、表示されていれば、 アカウント情報の登録は、正常に完了されました。

続いて、あなたのメールアドレスの認証を、行います。

画像の下側の赤枠、『verify your email』 を、クリックしますと、 下の画像のページに、移動します。

#### Verify your email address

| Please review your email address<br>Before we send you the verification email, please check that the email address below is<br>correct. If not please change it via the settings page.<br>Email | Email Help<br>If you do not remember the email address you used<br>when opening your account, please send us a message<br>via the Help Center so we can help you access your<br>account. |
|----------------------------------------------------------------------------------------------------|----------------------------------------------------------------------------------------------------|
| Close                                                                                                    | Send Verification Email                                                                                                    |

左側の、"Email" と書かれた部分の下 (グレー色の枠内) に、

ご登録のメールアドレスが、表示されています。

(セキュリティの都合上、画像では、メアドを削除しています)

間違っていなければ、右下の、『Send Verification Email』 を、クリックします。

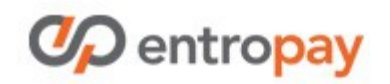

Simple. Instant. Global.

Dear

Your EntroPay username is

You have requested to verify the email address your EntroPay account. that is registered to

In order to verify your email address, please type or paste the Activation Code shown below into your browser where indicated.

Alternatively you can click here to go directly to the verification page.

You will also be prompted for your password. Please enter the same password you originally chose when opening your EntroPay account.

Remember that your password is very important. Only ever use it on a link that starts with 'https://' and includes 'entropay.com'. Do not reveal it to anyone, ever.

IF YOU CANNOT VERIFY YOUR EMAIL ADDRESS

If for any reason, you are unable to verify your email address, please contact our Customer Support. You can do so by clicking on the help links on our website or by emailing <u>support@entropay.com</u>

数分の内に、ご登録のメールアドレスに、

エントロペイから、上記のようなメールが届きます。

赤枠内に、"認証コード" が、記載されていますので、 赤枠の下の、『click here』 をクリックし、認証ページに移動して、 認証コードを、コピー&ペーストしてください。

#### Verify your email address

| Activation code *                                                                                                    |                                                 |
|----------------------------------------------------------------------------------------------------|-------------------------------------------------|
| Your EntroPay account password *                                                                                                    |                                                 |
| Your email address *                                                                                                    |                                                 |
| An e-mail has been sent to you containing an activation code. Once you receive it:<br>Enter your password and activation code below | Click here to restart the verification process. |
| You're almost done!                                                                                                    | Didn't receive the e-mail?                      |

#### こちらが、認証ページです。

1番上には、ご登録のメールアドレスが、表示されています。 「2番目:パスワード、3番目:認証コード」を、入力して、 右下の、『Verify Email Address』を、クリックしてください。

問題なければ、下記の画像のページが、表示されます。

Verify your email address

Verification complete! Your email address has been successfully verified.

Close

## 4.本人確認書類の送信

| Account Type: Basic                 |                                       |                                        | Logged in as: hayamix1226<br>Account Status: Basic |
|-------------------------------------|---------------------------------------|----------------------------------------|----------------------------------------------------|
| wed house? Want to change your pass | word? Use the options below to manage | e your account and keep it up to date. | My Top-Up Methods                                  |
| Account Limits                      |                                       | 5                                      | my Bank Accounts                                   |
|                                     |                                       |                                        | Upgrade Account!                                   |
| Loading Limits                      | €2,500.00 every 365 days              | Per virtual card                       | Payments Received                                  |
| Remaining Loading limit             | €2,500.00                             |                                        | Reset Password                                     |
| Withdrawal Limits                   |                                       | Transaction Limits                     | A Logout                                           |
| Withdrawal limit                    | €800.00 every 365 days                | Top-up min / max (per transaction)     | €5.00/€1,500.00                                    |
| Remaining Withdrawal limit          | €800.00                               |                                        |                                                    |

エントロペイの、本人確認の完了まで、あと少しです。 頑張って、一気に終わらせましょう。(2種類必要です)

上の画像の赤枠の順に、『My Account』  $\rightarrow$  『Update Account!』 と、 進んでいいきますと、下の画像のページが、表示されます。

※ アップロードには、こういった方法も、便利です。

1. スマホで写メを撮る

2. スマホの Gmail で、新規メール作成 (ファイルに添付)

3. PC で、Gmailを開き、下書からファイルを DL

# **Op** entropay

**Upgrade your Account** 

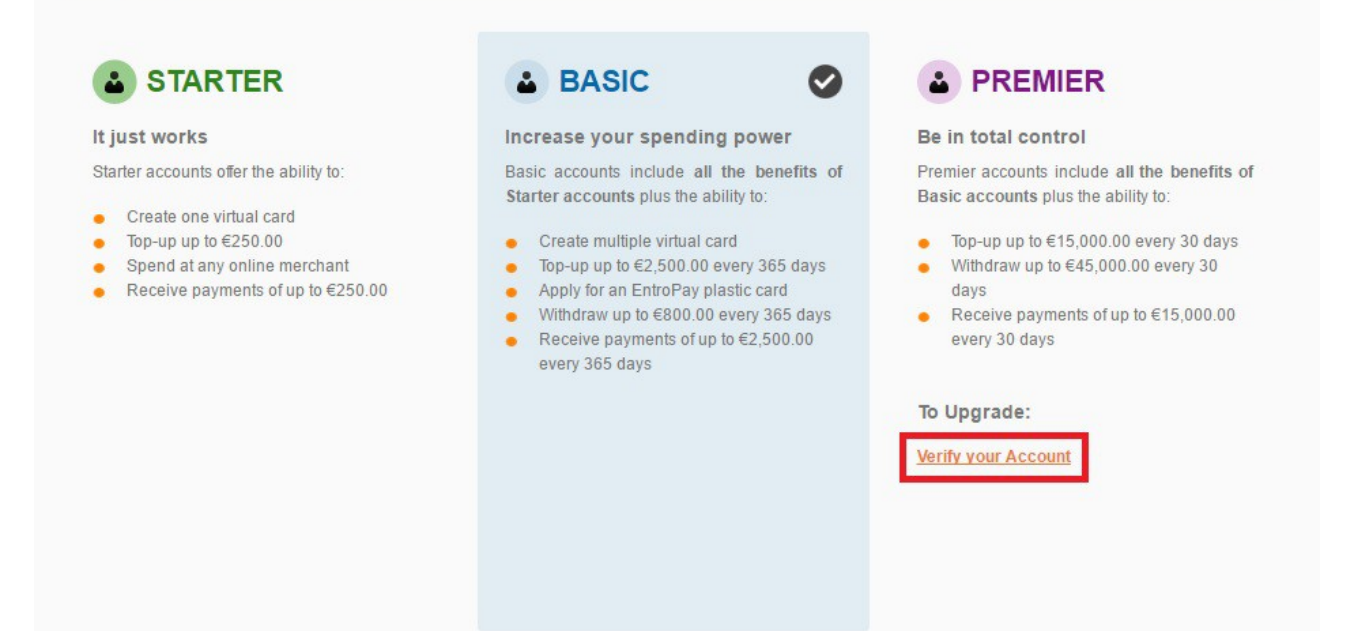

右下の、『Verify your Account』をクリックして、 本人確認書類の、アップロード画面へと移動します。

| Verify your Account                                                                                                    |      |
|----------------------------------------------------------------------------------------------------|------|
| Verify your Account > Verify your Identity                                                                                                    |      |
| In accordance with regulatory requirements we need some documents to be able to verify your identity.                                                                    |      |
| 1 Select document type                                                                                                    |      |
| Passport       Image: Constrained pocument Issued pocument         Your photo/scan must show both sides of the chosen document and must be in full-colour.               |      |
| 2 Select the file(s) to upload                                                                                                    |      |
| Choose File The chosen document(s) must be official and valid. See a list of allowed documents<br>JPEG, PNG or PDF less than 5MB                                         |      |
| Occuments can only be uploaded via the portal; After you upload your files to EntroPay, you cannot review or delete them. Documents sent via email will not be reviewed. |      |
|                                                                                                    |      |
| Cancel                                                                                                    | Next |
|                                                                                                    |      |

まず、1種類目の本人確認書類の、アップロードです。

- ・パスポート
- ・政府発行書類
- ・運転免許証

この中から、ご自由に、1種類を選んで、 スマホなどで写真を撮って、アップロードします。 (運転免許証の場合は、裏表、2枚のアップロードが必要)

『Driving License』 → 『Choose File』 の順に、クリックしていきますと、 自動的に、PCのアップローダーが上がりますので、写真を選択してください。

運転免許証の場合、表面をアップロードした後、もう一度、 『Driving License』 → 『Choose File』 の順にクリックし、アップロードします。

アップできましたら、右下の、『Next』 を、クリックします。

| Verify your Account                                                                                                    |   |
|----------------------------------------------------------------------------------------------------|---|
| Upload Identification Documents > Verify your Residence                                                                                                    |   |
| In accordance with regulatory requirements we need some documents to be able to verify your residence.                                                                                                    |   |
| 3 Select document type                                                                                                    |   |
| Image: Constraint of the second statement       Image: Constraint of the second statement statement and Utility Bill should not be older than 90 days         Image: Constraint of the second statement and Utility Bill should not be older than 90 days         Image: Constraint of the second statement and Utility Bill should not be older than 90 days         Image: Constraint of the second statement and Utility Bill should not be older than 90 days         Image: Constraint of the second statement and Utility Bill should not be older than 90 days |   |
| Choose File The chosen document(s) must be official and valid. See a list of allowed documents<br>JPEG, PNG or PDF less than 5MB                                                                                                    |   |
| 5 Add a message                                                                                                    |   |
|                                                                                                    | 6 |

続いて、2枚目の本人確認書類の、アップロードです。

- ・銀行からの利用明細
- ・公共料金の請求書
- ・政府発行の書類

これらの中から1つ選び、先程と同様に、写真をアップロードします。

正常にアップロードできれば、次のページで、

下の画像の、赤枠内(緑色の部分)が、表示されます。

| P entropay                      |                                         | My EntroPay Cards                       | 🕑 My Account 🌍 English |
|---------------------------------|-----------------------------------------|-----------------------------------------|------------------------|
| The documents have been uploade | ed successfully and are now awaiting re | view. We will contact you as quickly as | possible.              |
|                                 |                                         |                                         | Close                  |
|                                 |                                         |                                         |                        |
| otal card balance : Rema        | ining funding limit :                   |                                         |                        |

正常にアップロードされますと、数時間以内(私の場合は、1時間強)に、 ご登録のメールアドレスに、本人認証完了メールが、届きます。

英文メールで届きますので、英語が苦手な方は、 "Gmail" には、翻訳機能が付いていますので、 ご登録に、"Gmail" を利用されると、いいかも知れません。

## 5.<u>入金方法</u>

|                                                               | Logged in as: hayamix1226<br>Account Status: Premier |
|---------------------------------------------------------------|------------------------------------------------------|
| My EntroPay Cards                                             | My Top-Up Methods                                    |
| tal card balance : 60.00 Demaining funding limit : 645.000.00 | My Credit/Debit Cards                                |
|                                                               | My Bank Accounts                                     |
| Search Q                                                      | Payments Received                                    |
|                                                               | Settings                                             |
| Ø                                                             | C Reset Password                                     |
| Actual Balance E0.00                                          | A Logout                                             |
| Virtual VISA Available Balance €0.00                          | View Statement                                       |
| 0000 0000 0000                                                |                                                      |
| VALID 09/16 VALID 09/17                                       |                                                      |
|                                                               |                                                      |
| ENTROPAY USER entropay                                        |                                                      |

ブックメーカーへ入金するには、まずは、エントロペイへの入金が必要です。 ここでは、「エントロペイへの入金方法」を、ご紹介させていただきます。 (日本の銀行からの送金も可能ですが、手数料が高いため、おすすめできません)

まずは、入金までの流れを...

・エントロペイに、あなたのクレジットカードを登録

・管理画面内で、登録クレジットカードから入金

非常に簡単ですね。

それでは、クレジットカードを登録していきましょう!

まず、エントロペイにログインしてください。

管理画面(マイページ/ログイン後に表示されるページ)の上部、

『My Account』 → 『My Credit/Debit Cards』 を、クリックますと、 下の画像のページが、表示されます。

| My Bank Accounts                                                                                 |
|--------------------------------------------------------------------------------------------------|
| our EntroPay cards. Edit or delete your existing credit/debit cards below. Add Credit/Debit Card |
| Delete                                                                                           |
| equired<br>sely with no restrictions.                                                            |
|                                                                                                  |
|                                                                                                  |

右側の、『Add Credit/Debit Card』 を、クリックします。

すでにクレジットカードを登録されています場合、

左側の青枠内に、登録されているクレジットカード情報が、表示されます。

| <b>P</b> entropay                    |                                                   | My EntroPay Cards                     | 🕑 My Account 🌍 English 🥤             |
|--------------------------------------|---------------------------------------------------|---------------------------------------|--------------------------------------|
| My Credit/Debit Cards                |                                                   | My Bank Accounts                      |                                      |
| redit/debit cards are a form of paym | ent method that you can use to top-up funds to yo | ur EntroPay cards. Edit or delete you | r existing credit/debit cards below. |
| Add your Credit/Debit Card           | 1                                                 |                                       |                                      |
| Name on your card *                  |                                                   |                                       |                                      |
| Your card number *                   | we accept                                         | ···· 11:                              |                                      |
| Start date                           | Expiration Date *                                 | -                                     |                                      |
|                                      |                                                   |                                       |                                      |
| Cancel                               |                                                   |                                       | Add                                  |

あとは、あなたのクレジットカードの情報を入力し、

右下の、『Add』のボタンをクリックすれば、完了です。

これで、クレジットカードが登録できましたので、

続いて、エントロペイに入金していきましょう。

※ 「Start Date」

こちらは、カードの利用開始月ですが、任意入力ですので、空欄のままで大丈夫です。

# **P** entropay

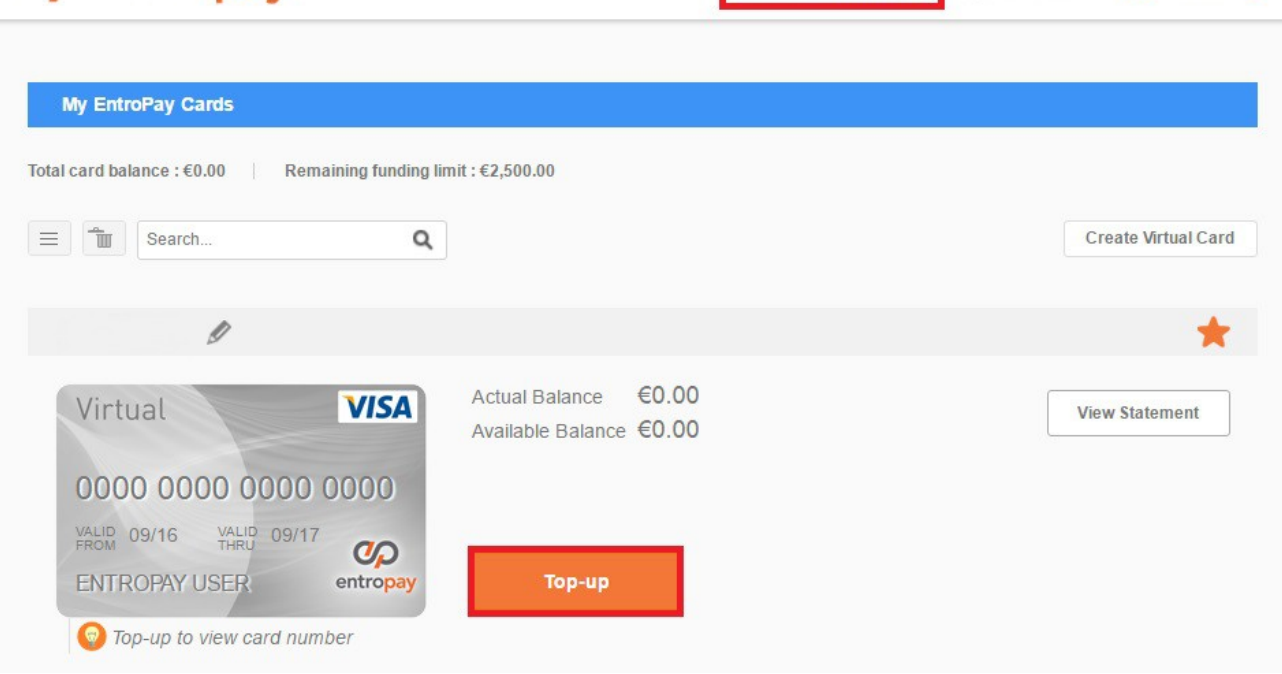

🕒 My Account 🌍 English 💡

My EntroPay Cards

『My Entropay Cards』 を、クリックますと、上の画像のページが、 表示されますので、真ん中にある赤枠、『Top-up』 を、クリックしてください。

# C entropay

|                                                      |             | 52550 (MARINE)             |                                               |  |
|------------------------------------------------------|-------------|----------------------------|-----------------------------------------------|--|
| 1 Choose Your Top-up Amount                          |             | 2 Select Credit/Debit Card |                                               |  |
| Currency: EUR (€)                                    |             | Select payment method *    | we accept                                     |  |
| elect one of the predetermined amou                  | unts below: |                            |                                               |  |
| <b>€30</b> €50 €100                                  | €150        | CVV *                      |                                               |  |
| OR                                                   |             | * Required                 |                                               |  |
| inter your own amount<br>between €5.00 and €1500.00) | €           | ]                          | <u>+ Top-up using a new credit/debit card</u> |  |

My EntroPay Cards 🕒 My Account 🌍 English 🤈

こちらの画面に、必要事項を入力し、

右下の、『Confirm details』のボタンを押せば、完了です。

この画面では、ユーロが表示されていますが、 あなたの設定通貨が、ドルの場合、ドル表示となっています。

₩ [CVV]

クレジットカード裏面、署名欄辺りにある、3桁の数字で、日本では、 「セキュリティコード」と呼ばれ、「CVC」「CV2」などと、表示されることも。

### 6.<u>出金方法</u>

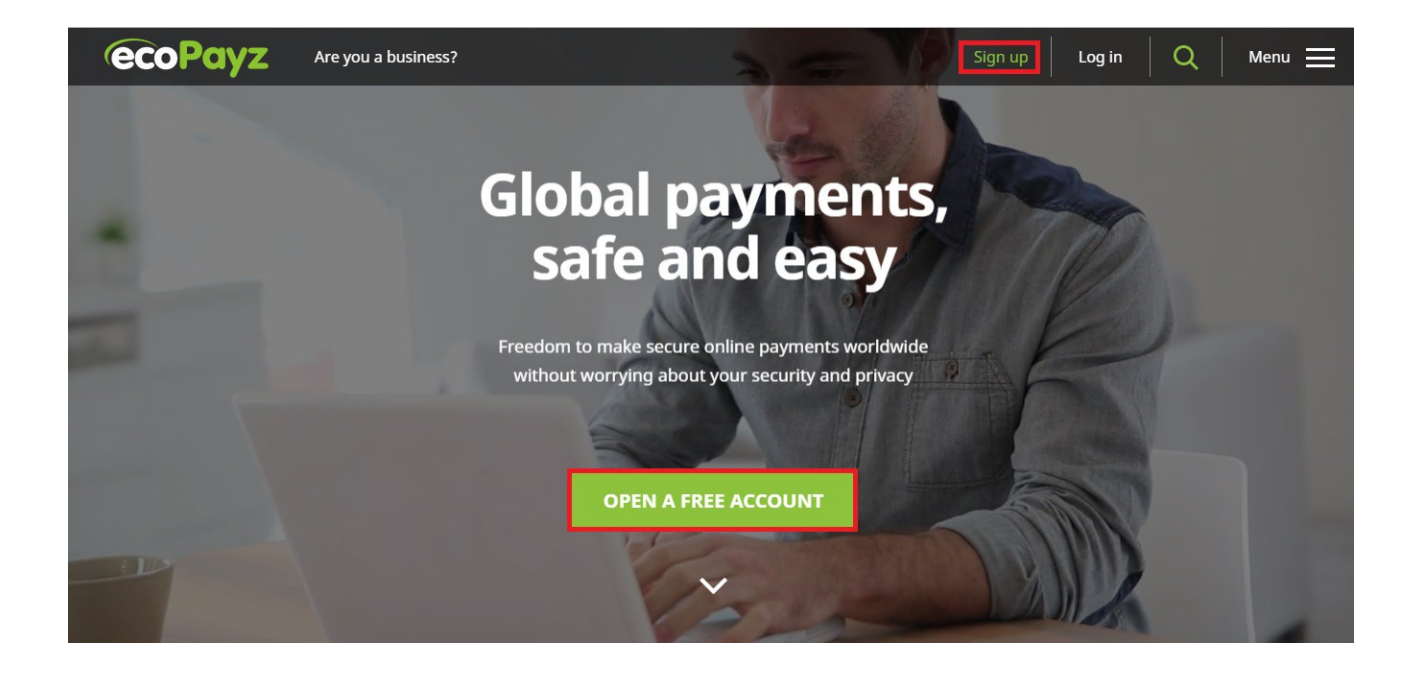

一番初めの、「1.海外口座ご利用の流れ」 で、お伝えしました通り、 エントロペイからの出金は、一旦、『エコペイズ』 に出金し、 エコペイズのキャッシュカードで、日本のコンビニ ATM 等から、日本円で出金します。

『エコペイズ』 については、下記のリンクより、 当マニュアル同様の、"無料マニュアル"を、作成していますので、 そちらで、ご確認ください。(web上にアップしています)

→ 『<u>エコペイズ、ご利用マニュアル</u>』

## 7.<u>関連サイト</u>

・エコペイズ公式 HP

[https://www.ecopayz.com/]

・カジノ解説サイト:

『<u>カジノアプリ(iPhone)!~オンラインカジノ、【Williamhill Casino Club】~</u>』

・ブックメーカー解説サイト: 『日本語対応ブックメーカー一覧 | ご利用マニュアル配布中!』

・エコペイズ解説 PDF:

『<u>エコペイズ、ご利用マニュアル</u>』

【著作権について】

当マニュアルは、著作権法で保護されている著作物であり、

当マニュアルの著作権は、

『日本語対応ブックメーカー一覧 | ご利用マニュアル配布中!』 に属します。

著作権者の許可なく、当マニュアルの全部又は一部を、 いかなる手段においても、複製、転載、流用、転売等することを禁じます。

当マニュアルに書かれた情報は、作成時点での著者の見解等です。 著者は、事前許可を得ずに誤りの訂正、情報の最新化、見解の変更等を、 行う権利を有します。

当マニュアルの作成には、万全を期しておりますが、

万一誤り、不正確な情報等がありましても、

著者・パートナー等の業務提携者は、一切の責任を負わないことを、ご了承願います。

また、

当マニュアルを利用することにより生じた、いかなる結果につきましても、 著者・パートナー等の業務提携者は、一切の責任を負わないことを、ご了承願います。

なお、

当マニュアルの、再配布をすることは、可能ですが、 当マニュアル内のリンク等を、改変することは、固く禁じます。

万が一、上記に違反する行為を発見しました場合は、

著作権法違反による、刑事告訴、及び、

不法行為による損害賠償請求等を、行いますので、悪しからずご了承ください。